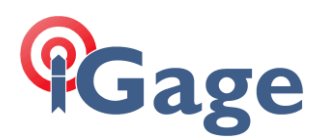

# **Ethernet Direct Connect**

Date: 10 February 2020

Mark Silver, ms@igage.com

### **Cable Connection**

Connect receiver Ethernet cable to computer directly (no switch required).

Connect serial cable to receiver COM port. Start WinFlash.

#### WinFlash

Configure the head to have a local static IP address:

| Ethe | ernet Configuratio            | n   |   |     |   |      |    |     |   | × |
|------|-------------------------------|-----|---|-----|---|------|----|-----|---|---|
|      | Ethernet settings             |     |   |     |   |      |    |     |   | 1 |
|      | IP Setup: Static IP address   |     |   |     |   |      |    |     | [ |   |
|      | IP Address:                   | 192 | · | 168 | • | 0    | •  | 2   |   |   |
|      | Netmask:                      | 255 | • | 255 | • | 255  | •  | 0   |   |   |
|      | Broadcast:                    | 192 | • | 168 | • | 0    | •  | 255 |   |   |
|      | Gateway:                      | 192 | • | 168 | · | 0    | •  | 1   |   |   |
|      | DNS Address:                  | 1   | • | 1   | • | 1    | •  | 1   |   |   |
|      | HTTP settings<br>Server Port: | 80  |   |     |   |      |    |     |   | ] |
|      | (OK                           |     |   |     |   | Cano | el |     |   |   |

# Gage

# PC Settings

Set PC to a static address on the same network (but not same as GPS):

| Internet Protocol Version 4 (TCP/IPv4) Properties                                                                                                    |                     |   |  |  |  |  |  |  |
|----------------------------------------------------------------------------------------------------|---------------------|---|--|--|--|--|--|--|
| General                                                                                                    |                     |   |  |  |  |  |  |  |
| You can get IP settings assigned automatically if your network supports<br>this capability. Otherwise, you need to ask your network administrator<br>for the appropriate IP settings. |                     |   |  |  |  |  |  |  |
| ○ <u>O</u> btain an IP address automatically                                                                                                    |                     |   |  |  |  |  |  |  |
| Use the following IP address:                                                                                                    |                     |   |  |  |  |  |  |  |
| IP address:                                                                                                    | 192.168.0.3         |   |  |  |  |  |  |  |
| S <u>u</u> bnet mask:                                                                                                    | 255 . 255 . 255 . 0 |   |  |  |  |  |  |  |
| Default gateway:                                                                                                    | 192.168.0.1         |   |  |  |  |  |  |  |
| Obtain DNS server address automatically                                                                                                    |                     |   |  |  |  |  |  |  |
| • Use the following DNS server addresses:                                                                                                    |                     |   |  |  |  |  |  |  |
| Preferred DNS server:                                                                                                    | 1 . 1 . 1 . 1       |   |  |  |  |  |  |  |
| Alternate DNS server:                                                                                                    | 1 . 0 . 0 . 1       |   |  |  |  |  |  |  |
| Validate settings upon exit Advanced                                                                                                    |                     |   |  |  |  |  |  |  |
|                                                                                                    | OK Cance            | 1 |  |  |  |  |  |  |

2

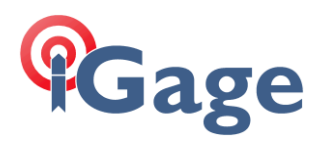

## Login to Receiver

Type 192.168.0.2 into web browser, wait (it takes about 15 seconds the first time):

| 🐌 Trimble                                                                                                    | × +                                    | - 🗆 X                                |
|----------------------------------------------------------------------------------------------------|----------------------------------------|--------------------------------------|
| $\leftrightarrow$ $\rightarrow$ C (i) Not secure                                                                | 192.168.0.2                            | III 🛧 🐇 :                            |
| Receiver Status<br>Satellites<br>Data Logging<br>Receiver Configuration<br>I/O Configuration<br>MSS Corrections | Login<br>User Name:<br>Password:<br>OK | <b>Trimble</b> , BD990<br>5820C04376 |
| Network Configuration<br>Security<br>Firmware<br>Help                                                           |                                        |                                      |